Handleiding: toevoegen website mobiliteitsvergunningen aan startscherm smartphone (Android en iOS)

Android:

1. Surf naar de website https://mobiliteitsvergunningen.stad.gent

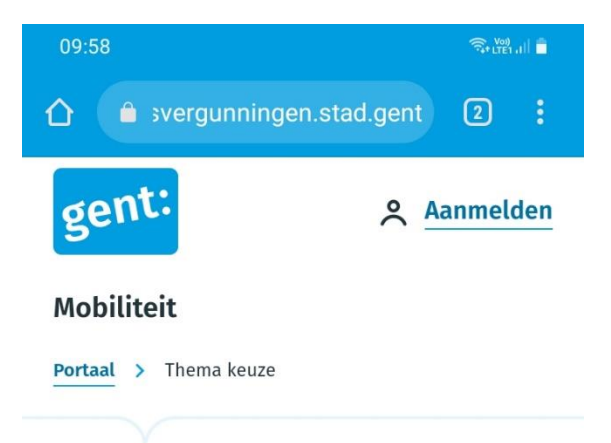

# Welk type vergunning wil je aanvragen?

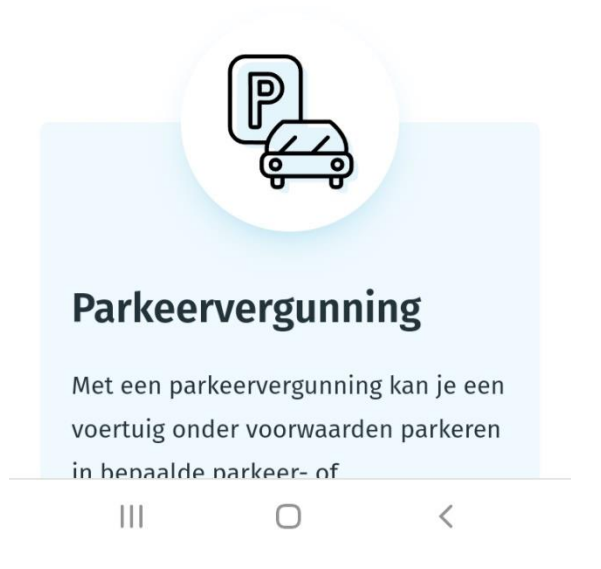

2. Klik op de drie bolletjes rechts boven om het menu te openen:

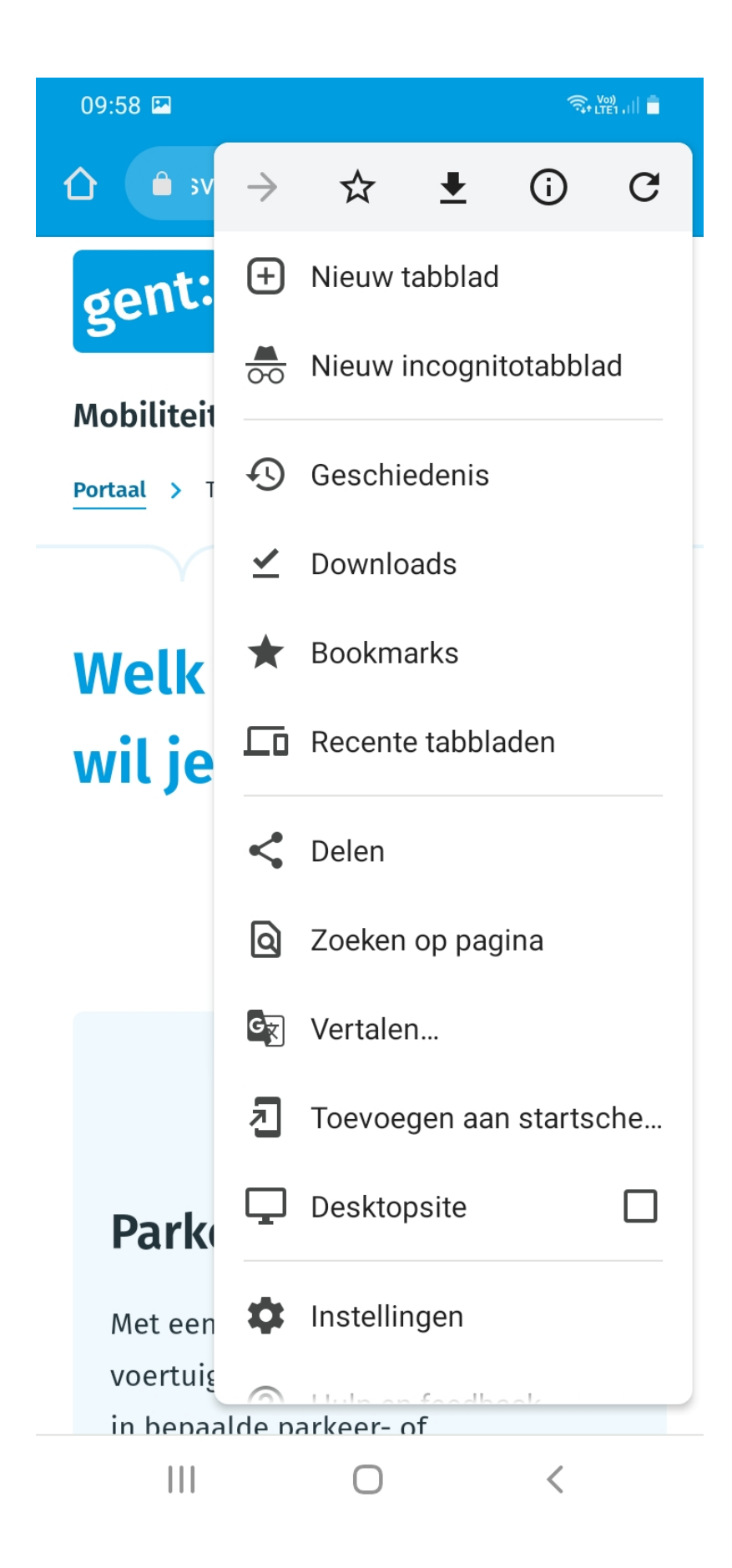

Eens het menu geopend is, krijg je de mogelijkheid om "**toevoegen aan startscherm**" te kiezen. Klik hierop.

 Onderstaand scherm verschijnt. Je kan de tekst "Mobiliteitsvergunningen" veranderen in een ander label dat voor jou handig is (bvb vergunningen Stad Gent – auto). Klik daarna op toevoegen.

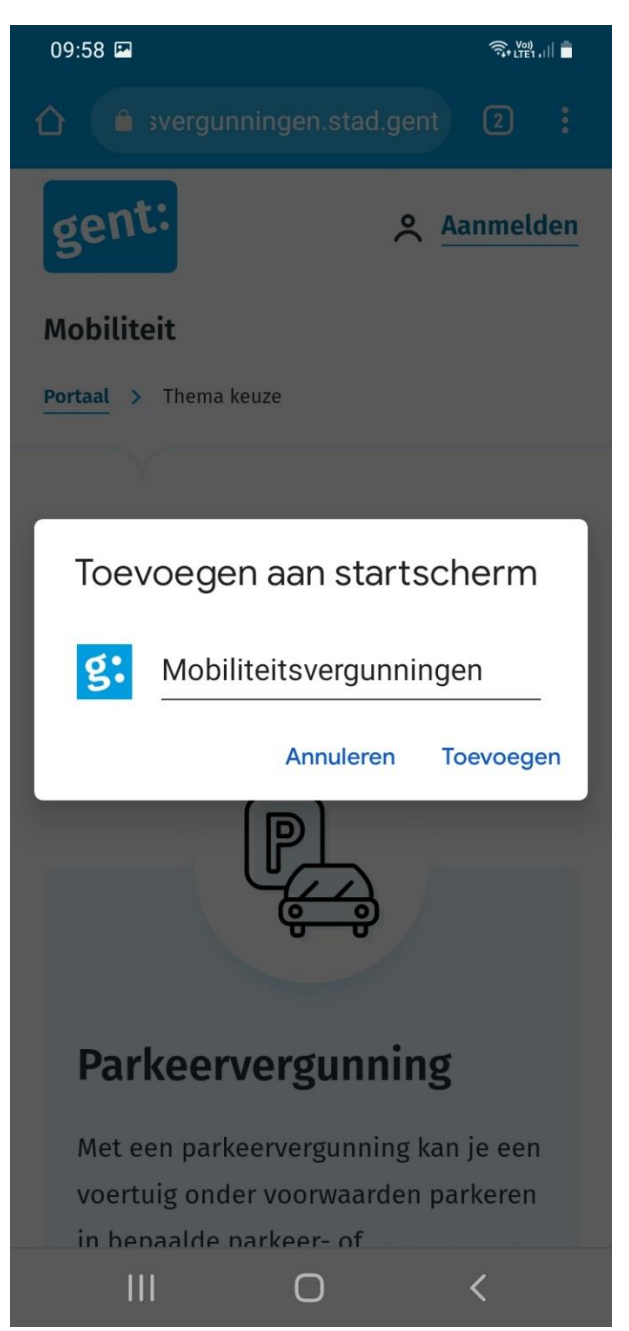

Onderstaand scherm verschijnt.
Als je automatisch toevoegen klikt, dan wordt de shortcut automatisch op je startscherm gezet.

Je kan ook op het tegeltje klikken, het vasthouden, en het **zelf slepen** naar de plaats op je startscherm waar je wil.

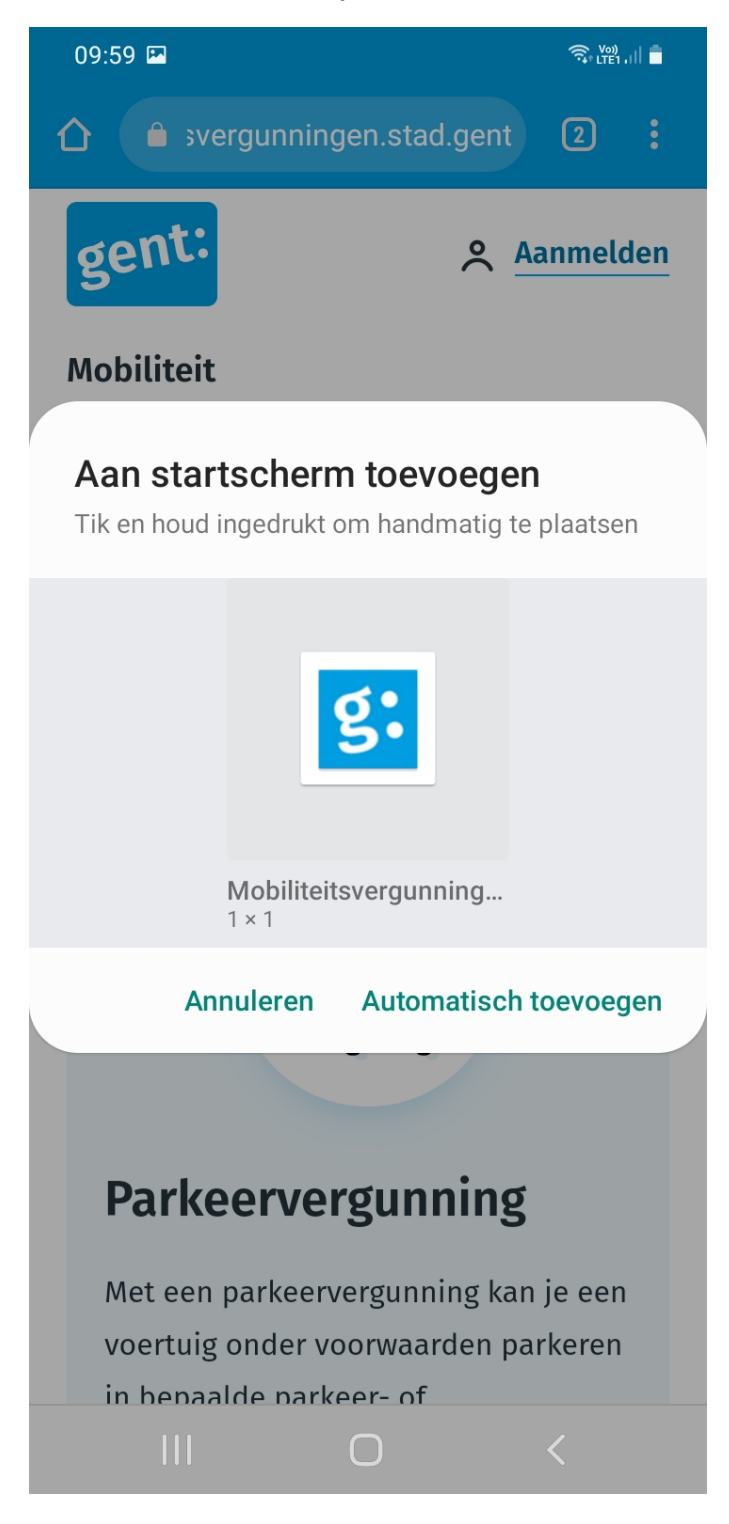

5. Het resultaat

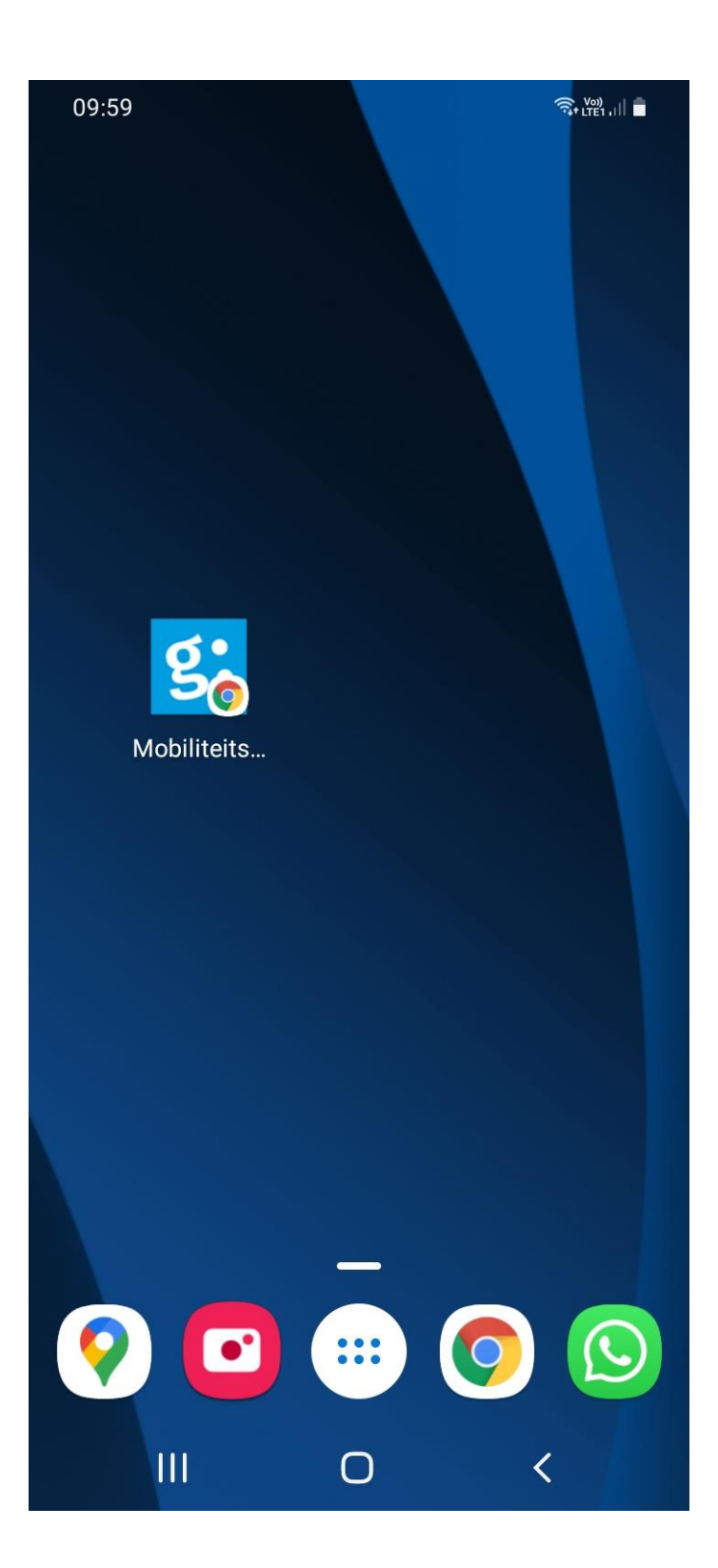

#### iOS:

- 1. Open de website https://mobiliteitsvergunningen.stad.gent via Safari.
- 2. Selecteer het **Delen-icoontje** onderaan het scherm = middelste icoontje met vierkant en pijltje

Ç

## Û

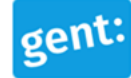

 Aanmelden

#### Mobiliteit

## Portaal

### Mobiliteitsvergunningen

## Mijn mobiliteitsvergunningen

Je aanvragen en vergunningen bekijken en wijzigen (vervangwagen registreren, nummerplaat wijzigen)

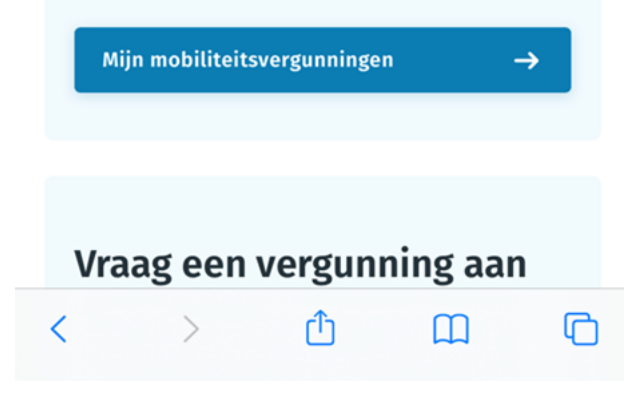

3. Selecteer de optie "Zet op beginscherm".

| Kopieer            | Ů  |
|--------------------|----|
| Zet in leeslijst   | 00 |
| Bladwijzer         | Ш  |
| Zet in favorieten  | ☆  |
| Zoek op pagina     | Q  |
| Zet op beginscherm | +  |
| Markeringen        | ۲  |
| Druk af            | ē  |

4. Geef je icoontje een naam, vb Mobiliteitsvergunning

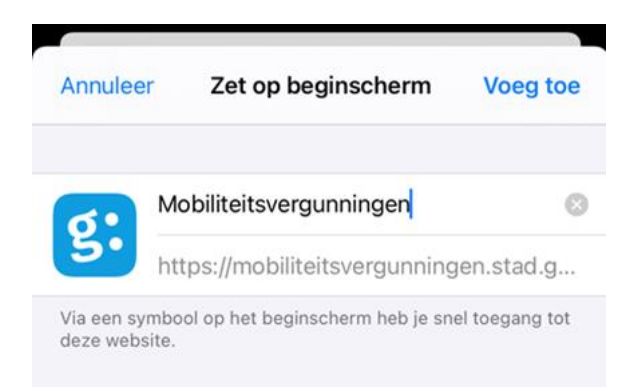

5. Klik rechts bovenaan op "**Voeg toe**". Het e-loket Mobiliteitsvergunningen is nu als icoon toegevoegd op jouw iPhone